### Instrukcja obsługi wyszukiwania WYSZUKIWARKA OGÓLNODOSTĘPNA - Baza Placówek udzielających pomocy osobom z problemem narkotykowym w Polsce

### Szanowani Państwo!

Niniejszy dokument obejmuje instrukcję obsługi wyszukiwarki on-line obsługującej Bazę Placówek udzielających pomocy osobom z problemem narkotykowym w całej Polsce. Baza zawiera dane podstawowe o placówce w tym:

- Nazwa placówki
- Typ placówki
- Dane kontaktowe (dane teleadresowe, dane internetowe)

oraz dane szczegółowe, w tym:

- Imię i nazwisko kierownika placówki
- Informacje szczegółowe na temat oferty danej placówki

Baza jest w całości aktualizowana co 2 lata oraz jest aktualizowana na bieżąco w miarę przesyłania formularzy aktualizacyjnych (patrz: podstrona pn. "Aktualizuj")

Zasoby Bazy Placówek są ogólnodostępne i nieodpłatne dla użytkowników serwisu Krajowego Biura ds. Przeciwdziałania Narkomanii.

Po wejściu na stronę główną portalu Krajowego Biura ds. Przeciwdziałania Narkomanii w lewym górnym rogu pod Zakładką "Szukasz pomocy?" oprócz podstawowych danych na temat systemu pomocy osobie uzależnionej znajduje się podstrona "Baza Placówek" zawierająca zakładkę "Wyszukiwarka bazy placówek" (rys. 1).

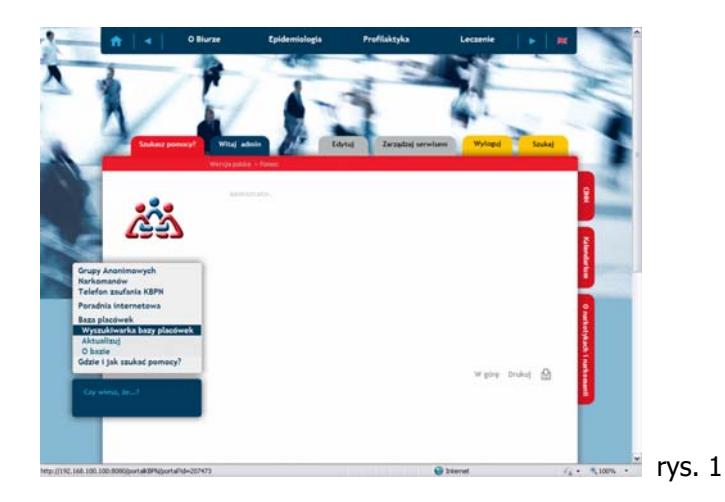

W obecnej strukturze portalu wyszukiwarka jest umiejscowiona w polskiej wersji pod ścieżką dostępu (tzw. lokalizer w górnym czerwonym pasku w obszarze Szukasz pomocy?):

Wersja polska > Pomoc > Baza placówek > Wyszukiwarka bazy placówek

W przypadku dłuższego czasu oczekiwania na znalezienie poszukiwanej frazy (zadane kryterium wyszukiwania), System informuje użytkownika odpowiednim komunikatem o treści "Trwa wyszukiwanie, proszę czekaj" oraz odpowiednim znakiem graficznym:

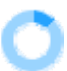

W momencie, gdy System zakończy proces szukania, komunikat znika i pojawia się lista znalezionych rekordów Bazy Placówek.

Wyszukiwarka jest wyposażona w mechanizm prostego przeszukiwania bazy oraz w mechanizm tzw.: "Wyszukiwania zaawansowanego".

Wyszukiwarka podje automatycznie on-line informacje o aktualnej liczbie placówek zarejestrowanych w bazie.

Kiedy chcemy wyczyścić kryteria wyszukiwania w bazie należy wcisnąć klawisz "Nowe wyszukiwanie".

### Wyszukiwanie proste – budowa i definiowanie kryteriów wyszukiwania

Bazę placówek można przeszukiwać za pomocą "Wyszukiwarki prostej" (rys. 2), co umożliwia szybkie znalezienie ogólnego zakresu informacji o placówkach danego typu albo na poziomie całej Polski albo na poziomie województwa.

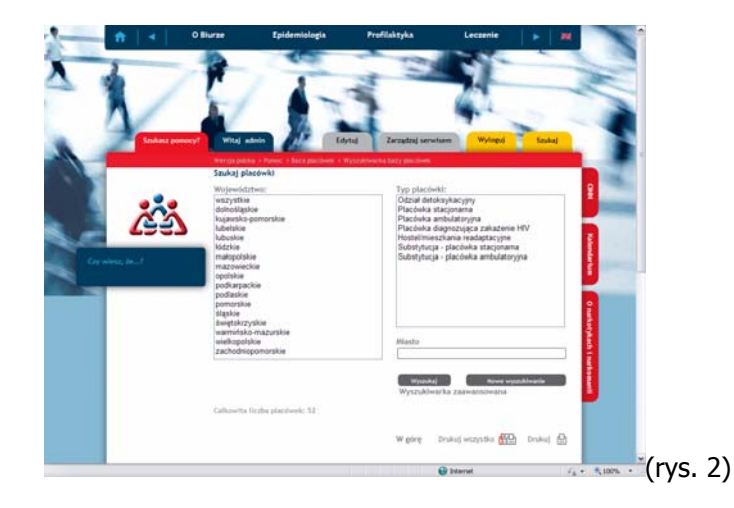

Aby skorzystać z prostego wyszukiwania należy zdefiniować pole obowiązkowe wyszukiwania jakim jest "Typ placówki", w przypadku nie wybrania poniżej zdefionwanych "Typów placówek" wyszukiwarka wyświetli komunikat z żądaniem zaznaczenia przynajmniej jednego z typów:

Baza zawiera następujące typy placówek:

- Oddział detoksykacyjny (w tym pododdziały pozostające w strukturach szpitali)
- Placówka stacjonarna (np: ośrodek rehabilitacyjno-readaptacyjny)
- Placówka ambulatoryjna (np: poradnia leczenia uzależnień od środków psychoaktywnych, punkt konsultacyjny)
- Placówka diagnozująca zakażenie HIV (np: laboratoria wchodzące w skład zespołu przychodni lub punkty diagnostyczne)
- Hostel/Mieszkanie readaptacyjne (uwaga! w ramach wyszukiwarki ogólnodostępnej rekordy wyświetlane z bazy będą udostępniały jedynie dane teleadresowe organizacji i instytucji prowadzących dany hostel czy mieszkanie readaptacyjne, nie będą zaś prezentowały danych dotyczących konkretnych adresów i danych telefonicznych mieszkań czy hosteli)
- Substytucja placówka stacjonarna (np: ośrodki prowadzące programy leczenia substytucyjnego)
- Substytucja placówka ambulatoryjna (np: programy substytucyjne prowadzone w ramach poradni leczenia uzależnień)

Polem nieobligatoryjnym jest pierwsze pole w "Wyszukiwarce prostej" Bazy Placówek określające lokalizację placówki. Lokalizacja jest podzielona na województwa wylistowane alfabetycznie. Brak

wybrania tego pola jest równoważny z wybraniem pola pozycji "wszystkie". Użytkownik może intencjonalnie wybrać pole "wszystkie", co jest równoznaczne z wybraniem wszystkich województw.

Dodatkowo w opcji "Wyszukiwanie proste" można wpisać nazwę miasta na obszarze którego użytkownik wyszukiwarki chce znaleźć daną placówkę. Wyszukiwarka w polu "miasto" nie rozróżnia wielkich i małych liter, nie ma wymogu także, aby po wpisaniu nazwy miasta lub miejscowości uprzednio wybrać jako kryterium województwo. W pole "Miasto" należy wpisywać tylko nazwę jednego miasta czy miejscowości (nie zaś np: wielu miast i miejscowości oddzielonych spacją czy innym znakiem specjalnym).

#### Wielokrotny wybór kryteriów - wyszukiwanie proste

W "Wyszukiwarce prostej" można równolegle zdefiniować wiele dostępnych kryteriów wyszukiwania (parz: rys. 3) za pomocą skrótów klawiaturowych tożsamych ze skrótami wykorzystywanymi przy pracy z aplikacją Microsoft Word. Jeśli użytkownik chce wybrać kilka pojedynczych województw czy różnych pojedynczych typów placówek musi równolegle z wyborem w oknie definiowania kryteriów "Wyszukiwarki prostej" wcisnąć klawisz Crtl. Jeśli użytkownik chce zaznaczyć serię kryteriów np: część województw po kolei – należy na czas zaznaczenia wcisnąć klawisz Shift.

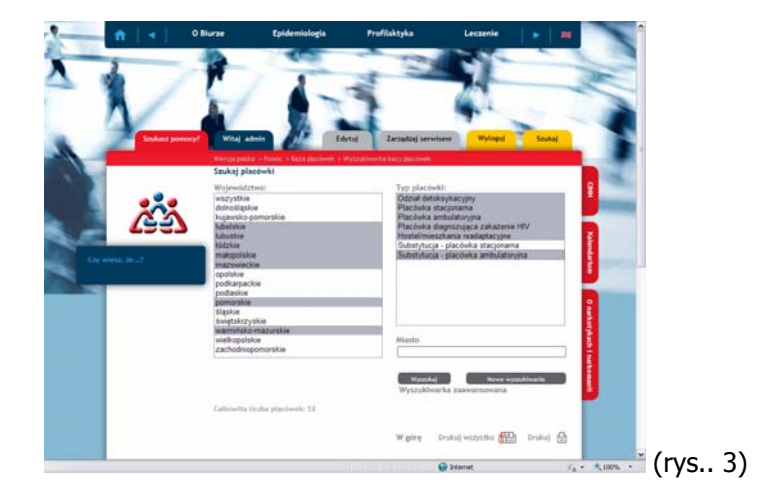

Przykłady wyboru popularnych kryteriów:

 Aby wybrać <u>wszystkie ośrodki rehabilitacyjne dla osób uzależnionych od narkotyków w Polsce</u>

 wystarczy tylko zaznaczyć pozycję "Placówka stacjonarna" (w polu "Typy placówek") i kliknać "wyszukaj"

  Aby wybrać <u>Punkty diagnozujące w kierunku HIV/AIDS w Warszawie</u> – należy wybrać "Placówka diagnozująca zakażenie HIV" (w polu "Typ placówki") i wpisać w pole miasto Warszawa (niekoniecznie z wielkiej litery), a następnie kliknąć "Wyszukaj".

# Wyszukiwanie zaawansowane - budowa i definiowanie kryteriów wyszukiwania

Ogólnodostępna wyszukiwarka w Bazie Placówek oprócz opcji "prostego wyszukiwania" oferuje dla bardziej wymagających użytkowników opcje "Wyszukiwania zaawansowanego". Opcja wyszukiwania zaawansowanego przydatna jest w momencie próby wyszukania w bazie konkretnej informacji.

Kryteria "Wyszukiwania zaawansowanego" mogą być łączone z kryteriami "Wyszukiwania prostego", co umożliwia ergonomiczną pracę w obrębie przeszukiwania Bazy Placówek.

Dla wszystkich typów placówek dostępna jest opcja zawężenia kryteriów do (rys. 4):

- wyszukania placówki na konkretnej ulicy (bez obligatoryjnego wpisywania treści w pole "Miasto")
- 2) wyszukania placówki kierowanej przez konkretną osobę

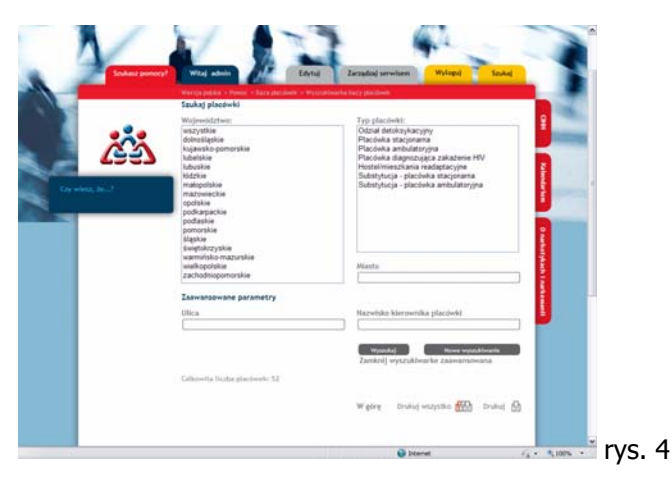

Warunkiem uruchomienia "Wyszukiwania zaawansowanego", tak jak "Wyszukiwania prostego" jest wybór przynajmniej jednej pozycji z okna "Typ placówki".

Poniżej przedstawione są kryteria zawężające oraz typy pól definiujących kryteria zawężające dla każdego z "Typów placówek".

#### Detoksykacyjna placówka – wyszukiwanie zaawansowane

Warunkiem uruchomienia opcji wyszukiwania zaawansowanego w bazie placówki detoksykacyjnej jest zaznaczenie typu placówki "Oddział detoksykacyjny" i wciśnięcie przycisku "Wyszukiwanie zaawansowane". Serwis udostępnia dodatkowe opcje zawężania kryteriów wyszukiwania (rys. 5):

- ulica (określenie adresu ulicy preferowane jest określanie pełnych nazw ulic bez skrótów typu ul., al., pl. oraz niepodawanie w tym oknie numeru domu czy innej numerycznej uszczegółowionej lokalizacji)
- nazwisko kierownika (pole odpowiada na zapytanie o nazwisko kierownika placówki, akceptuje małe i wielkie litery)
- metoda detoksykacji (w polu można określić główną substancję stosowaną w procesie detoksykacji osób używających opioidów, za pomocą skrótów klawiaturowych Shift lub Crtl można wybrać więcej niż jedną substancję w oknie definiowania kryteriów)

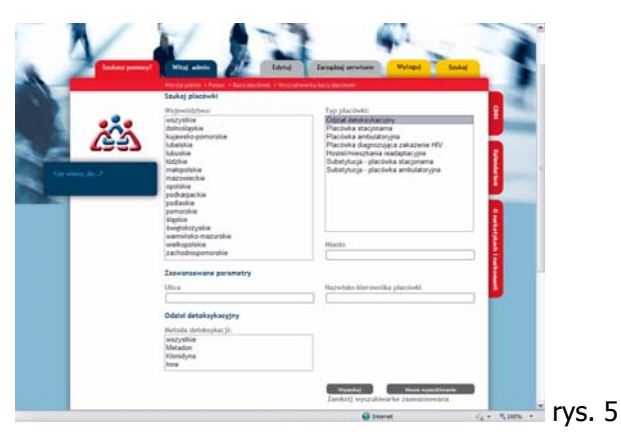

"Wyszukiwarkę zaawansowaną" można zamknąć poprzez naciśniecie przycisku "Zamknij wyszukiwanie zawansowane" lub określić nowe kryteria poprzez uruchomienie opcji "Nowe wyszukiwanie".

### Stacjonarna placówka – wyszukiwanie zaawansowane

Warunkiem uruchomienia opcji "Wyszukiwania zaawansowanego" w bazie placówki stacjonarnej (ośrodka rehabilitacyjnego) jest zaznaczenie typu placówki "Placówka stacjonarna" i wciśnięcie przycisku "Wyszukiwanie zaawansowane. Serwis udostępnia dodatkowe opcje zawężania kryteriów wyszukiwania (rys. 6):

- ulica (określenie adresu ulicy preferowane jest określanie pełnych nazw ulic bez skrótów typu ul., al., pl. oraz niepodawanie w tym oknie numeru domu czy innej numerycznej uszczegółowionej lokalizacji)
- nazwisko kierownika (pole odpowiada na zapytanie o nazwisko kierownika placówki, akceptuje małe i wielkie litery)

- kryterium przyjęcia wiek pacjenta (określany w przedziałach "od" "do"; dzięki temu polu w łatwy sposób można wyszukać w bazie np: ośrodki przeznaczone wyłącznie dla dzieci i młodzieży)
- Czas trwania programu (kryteria określa się na liście rozwijanej po kliknięciu strzałki; można wybrać tylko jedno kryterium – tzw. lista jednokrotnego wyboru)
- Model pracy placówki (kryteria określa się na liście rozwijanej po kliknięciu strzałki; można wybrać tylko jedno kryterium – tzw. lista jednokrotnego wyboru; kryterium określa główną stosowaną metodę terapii w ośrodku)
- Placówka przyjmuje osoby zobowiązane przez sąd do leczenia (zadanie bazie kryterium pozwala w łatwy sposób odnaleźć placówki stacjonarne przyjmujące pacjentów zobowiązanych do podjęcia terapii z mocy postanowienia sądu)
- Typy działań prowadzone w placówce (w tabeli można określić typ działań dodatkowych, za pomocą skrótów klawiaturowych Shift lub Crtl można wybrać więcej niż jedną substancję w oknie definiowania kryteriów)

|           | Szukaj placówki                                                                                                    |                                                                                                    | 1                      |
|-----------|----------------------------------------------------------------------------------------------------|----------------------------------------------------------------------------------------------------|------------------------|
| Crewe and | With/section/tere:<br>www.section/tere<br>datasetaphole<br>happenbagementales<br>babyobie<br>babyobie<br>babyobie<br>babyobie<br>babyobie<br>postantes<br>postantes<br>postantes<br>postantes<br>babyobie<br>babyobie | Tryo piselwiti:<br>Cosara Antology (Placified angenerative<br>Placified angenerative)<br>Placified angenerative<br>Placified angenerative<br>Hostimpises; a nadotacyne<br>Subartysies; a sobota angenerati<br>Subartysies; a sobota angenerati<br>Subartysies; a sobota angenerative<br>Subartysies; a sobota angenerative<br>Subartys | CHE Vindette Contracto |
| 1         | Zaamansowane parametry<br>Ulice                                                                                                    | Nazwisko klerownika placówki                                                                                                    |                        |
|           | Placeboka stacjonama Kopernis pronyjeda wlok Typy drálalní promedznen w placobece: Od Do Casternis seningrame Leszene seningrame Leszene sprůdnýrcze Caste troundu programu Pradoctová dla nodla uzákežnoných Pradoctová dla obla uzákežnoných                                                                                                    |                                                                                                    |                        |
|           | Madel pracy placieki<br>econtide<br>Placieka przyjmuje osoby zobowiazane przez<br>sad do leczenia<br>Vier wsteren                                                                                                    | r rycosomapa najwalawa se noon oddi 428<br>Prychotenapa upovani ka oddin oddi uzakimon<br>Prychotenapa upovani ka oddin oddi uzakimi<br>Prychotenapa upovani ka oddi uzakimingish<br>Kuny zavedove<br>Isaka sztelote                                                                                                    |                        |
|           | He wybranc He                                                                                                    | 99ptskaj Noves urgalskivarija                                                                                                    | rvs (                  |

### Placówka ambulatoryjna – wyszukiwanie zaawansowane

Warunkiem uruchomienia opcji "Wyszukiwania zaawansowanego" w bazie placówki ambulatoryjnej (oddziału dziennego, poradni, przychodni czy punktu konsultacyjnego) jest zaznaczenie typu placówki "Placówka stacjonarna" i wciśnięcie przycisku "Wyszukiwanie zaawansowane". Serwis udostępnia dodatkowe opcje zawężania kryteriów wyszukiwania (rys. 7):

 ulica (określenie adresu ulicy – preferowane jest określanie pełnych nazw ulic bez skrótów typu ul., al., pl. oraz niepodawanie w tym oknie numeru domu czy innej numerycznej uszczegółowionej lokalizacji)

- nazwisko kierownika (pole odpowiada na zapytanie o nazwisko kierownika placówki, akceptuje małe i wielkie litery)
- Oferta placówki skierowana dla osób z problemem narkotykowym (pole typu TAK/NIE , kryteria określa się na liście rozwijanej po kliknięciu strzałki; można wybrać tylko jedno kryterium – tzw. lista jednokrotnego wyboru)
- Oferta placówki skierowana dla osób uzależnionych utrzymujących abstynęcje po ukończonym programie leczenia (pole typu TAK/NIE , kryteria określa się na liście rozwijanej po kliknięciu strzałki; można wybrać tylko jedno kryterium – tzw. lista jednokrotnego wyboru)
- Konsultacje prawne (pole typu TAK/NIE , kryteria określa się na liście rozwijanej po kliknięciu strzałki; można wybrać tylko jedno kryterium – tzw. lista jednokrotnego wyboru)
- Placówka wykonuje testy na obecność metabolitów narkotyków w organiźmie (pole typu TAK/NIE , kryteria określa się na liście rozwijanej po kliknięciu strzałki; można wybrać tylko jedno kryterium – tzw. lista jednokrotnego wyboru)
- Czy placówka wystawia skierowania do (pole typu TAK/NIE , kryteria określa się na liście rozwijanej po kliknięciu strzałki; można wybrać tylko jedno kryterium – tzw. lista jednokrotnego wyboru)
- Oferta placówki skierowana dla rodzin osób z problemem narkotykowym (pole typu TAK/NIE, kryteria określa się na liście rozwijanej po kliknięciu strzałki; można wybrać tylko jedno kryterium – tzw. lista jednokrotnego wyboru)
- Oferta placówki skierowana dla osób uzależnionych niezmotywowanych do leczenia (pole typu TAK/NIE, kryteria określa się na liście rozwijanej po kliknięciu strzałki; można wybrać tylko jedno kryterium – tzw. lista jednokrotnego wyboru)
- Konsultacje psychiatryczne (pole typu TAK/NIE, kryteria określa się na liście rozwijanej po kliknięciu strzałki; można wybrać tylko jedno kryterium – tzw. lista jednokrotnego wyboru)
- Czy w placówce funkcjonuje grupa Anonimowych Narkomanów (pole typu TAK/NIE, kryteria określa się na liście rozwijanej po kliknięciu strzałki; można wybrać tylko jedno kryterium – tzw. lista jednokrotnego wyboru)

Dzięki określeniu konkretnego pola wymienionego wyżej można w szybki sposób wyszukać w bazie placówkę ambulatoryjną świadczącą konkretną usługę dla pacjenta.

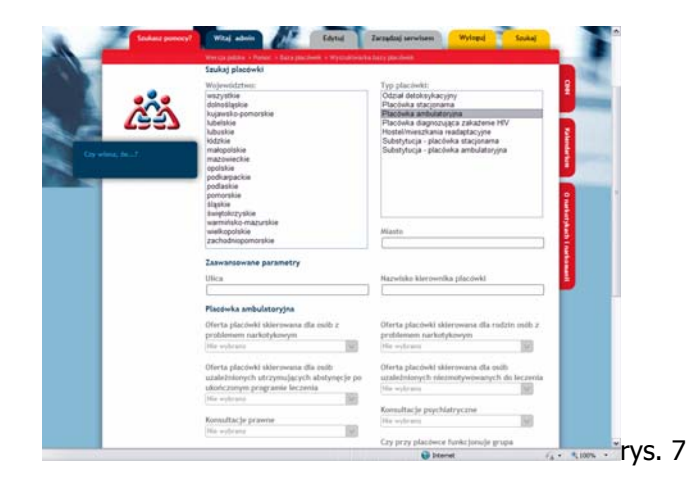

## Placówka prowadząca działania stwierdzające zakażenia HIV – wyszukiwanie zaawansowane

Warunkiem uruchomienia opcji "Wyszukiwania zaawansowanego" w bazie placówki prowadzące działania stwierdzające zakażenia HIV (np: laboratorium w strukturze szpitala, punkt diagnostyczny) jest zaznaczenie typu placówki "Placówka diagnozująca zakażenie HIV" i wciśnięcie przycisku "Wyszukiwanie zaawansowane". Serwis udostępnia dodatkowe opcje zawężania kryteriów wyszukiwania (rys. 8):

- ulica (określenie adresu ulicy preferowane jest określanie pełnych nazw ulic bez skrótów typu ul., al., pl. oraz niepodawanie w tym oknie numeru domu czy innej numerycznej uszczegółowionej lokalizacji)
- nazwisko kierownika (pole odpowiada na zapytanie o nazwisko kierownika placówki, akceptuje małe i wielkie litery)
- Czy osoby przyjmujące narkotyki mogą poddać się badaniu stwierdzającemu zakażenie HIV bezpłatnie (pole typu TAK/NIE, kryteria określa się na liście rozwijanej po kliknięciu strzałki; można wybrać tylko jedno kryterium – tzw. lista jednokrotnego wyboru)

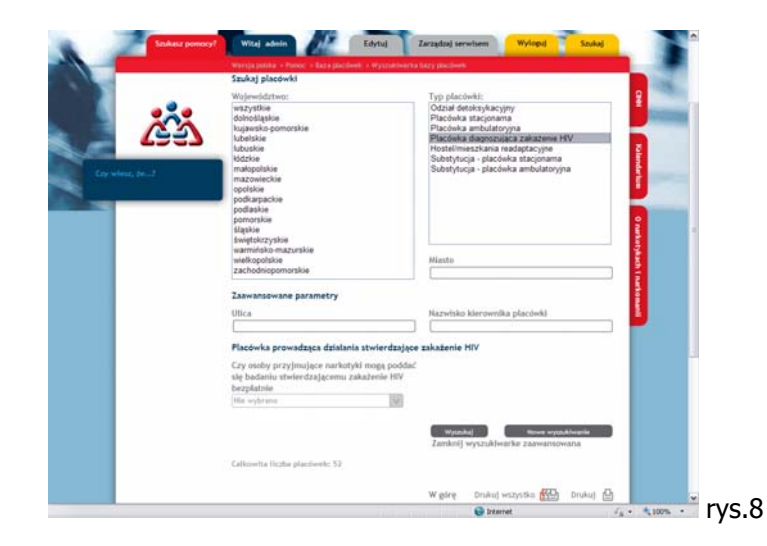

### Hostel/mieszkanie readaptacyjne – wyszukiwanie zaawansowane

Warunkiem uruchomienia opcji "Wyszukiwania zaawansowanego" w bazie placówki Hostel/mieszkanie readaptacyjne jest zaznaczenie typu placówki "Hostel/mieszkanie readaptacyjne" i wciśnięcie przycisku "Wyszukiwanie zaawansowane". Serwis udostępnia dodatkowe opcje zawężania kryteriów wyszukiwania (rys. 9):

- ulica (określenie adresu ulicy preferowane jest określanie pełnych nazw ulic bez skrótów typu ul., al., pl. oraz niepodawanie w tym oknie numeru domu czy innej numerycznej uszczegółowionej lokalizacji)
- nazwisko kierownika (pole odpowiada na zapytanie o nazwisko kierownika placówki, akceptuje małe i wielkie litery)
- Kryterium przyjęcia wiek (określany w przedziałach "od" "do")
- Kryterium przyjęcia dostęp (w polu dzięki zastosowaniu skrótów klawiaturowych Shift lub Crtl można wybrać więcej niż jedno kryterium przyjęcia)
- Kryterium przyjęcia płeć (kryteria określa się na liście rozwijanej po kliknięciu strzałki; można wybrać tylko jedno kryterium – tzw. lista jednokrotnego wyboru)

| 244 A | Verge palara verge verge | Typ plachwise<br>Otobi denkyłacypy<br>Plachała stacjonana<br>Plachała stacjonana<br>Plachała stacjonana<br>Substytucja – plachała stacjonana<br>Substytucja – plachała stacjonana<br>Substytucja – plachała stacjonana |                |
|-------|----------------------------------------------------------------------------------------------------|----------------------------------------------------------------------------------------------------|----------------|
|       | mazowecke<br>opodale<br>podatke<br>podatke<br>pomorske<br>klaste<br>senetokrzyske<br>warnisko-mazunke<br>watkogdate<br>zachodespomorske<br>zachodespomorske                                                                                                    | Atlanto                                                                                                    |                |
|       | Zavantsevene parametry Ulica Ulica Hesteleinieszkania readgetzesyte Kryteria przyłęcia wiek Go Do Kryteria przyłęcia wiek Kryteria przyłęcia wiek Kryt |                                                                                                    |                |
|       |                                                                                                    |                                                                                                    |                |
|       |                                                                                                    | Virjinikaj Nove vrjetiklovene<br>Zanikolj vrjužuklovačke zastvantovvana                                                                                                    | • • • • rvs. 9 |

Uwaga! W ramach wyszukiwarki ogólnodostępnej typu placówki Hostel/mieszkanie readaptacyjne rekordy wyświetlane z bazy będą udostępniały jedynie dane teleadresowe organizacji i instytucji prowadzących dany hostel czy mieszkanie readaptacyjne, nie będą zaś prezentowały danych dotyczących konkretnych adresów i danych telefonicznych mieszkań czy hosteli.

## Placówka stacjonarna prowadząca program leczenia substytucyjnego - wyszukiwanie zaawansowane

Warunkiem uruchomienia opcji "Wyszukiwania zaawansowanego" w bazie placówki Placówka stacjonarna prowadząca program leczenia substytucyjnego jest zaznaczenie typu placówki "Substytucja - placówka stacjonarna" i wciśnięcie przycisku "Wyszukiwanie zaawansowane". Serwis udostępnia dodatkowe opcje zawężania kryteriów wyszukiwania (rys. 10):

- ulica (określenie adresu ulicy preferowane jest określanie pełnych nazw ulic bez skrótów typu ul., al., pl.; dla wygody użytkownik w tym oknie "ulica" nie należy podawać numeru domu czy innej numerycznej uszczegółowionej lokalizacji, a jedynie nazwę ulicy.)
- nazwisko kierownika (pole odpowiada na zapytanie o nazwisko kierownika placówki, akceptuje małe i wielkie litery)

- Rodzaj stosowanego środka substytucyjnego (w polu można określić główną substancję substytucyjną używaną w programie leczenia, za pomocą skrótów klawiaturowych Shift lub Crtl można wybrać więcej niż jedną substancję w oknie definiowania kryteriów)
- Kryterium przyjęcia płeć (kryterium określa się na liście rozwijanej po kliknięciu strzałki; można wybrać tylko jedno kryterium – tzw. lista jednokrotnego wyboru)
- Kryterium przyjęcia wiek (określany w przedziałach "od" "do"; dzięki temu polu w łatwy sposób można wyszukać w bazie np: ośrodki przeznaczone wyłącznie dla dzieci i młodzieży)
- Czas oczekiwania na przyjęcie do programu (kryterium określa się na liście rozwijanej po kliknięciu strzałki; można wybrać tylko jedno kryterium – tzw. lista jednokrotnego wyboru.

|                 | Szukaj placowaj                                                                                                    |                                                                                                    |
|-----------------|----------------------------------------------------------------------------------------------------|----------------------------------------------------------------------------------------------------|
| Cre views, tou? | WiljewickTrus:<br>wtsprate<br>hugwend-ponorske<br>ubastie<br>baste<br>baste<br>baste<br>podauset<br>podauset | Tyry factoriti:         Or           Obcad Jessiny Succept         Dischad Sensity Succept           Pilocidia Sensity Succept         Pilocidia Sensity Succept           Pilocidia Sensity Succept         Pilocidia Sensity Succept           Pilocidia Sensity Succept         Pilocidia Sensity Succept           Bilatabalati: Estatolia Sensity Succept         Distributions           Sidenty factor: glacolika ambulatory sa         Distributions |
|                 | Zaawansowane parametry<br>Ulica                                                                                                    | Mazwisko kierownika placówki                                                                                                    |
|                 | Placówka stacjonarna prowadząca program le<br>Rodzaj stonowanego środka substytucyjnego:<br>wszystka<br>matadon<br>wstonowa                                                                                                    | In the substytucyjnego Kryteria przyłycia wiek Od Du                                                                                                    |
|                 | inny Kryterla przyjęcia płeć (wszystkie                                                                                                    | Czas oczekiwania na przyjęcie do programz<br>wczęstkie                                                                                                    |

10

### Placówka ambulatoryjna prowadząca program leczenia substytucyjnego - wyszukiwanie zaawansowane

Warunkiem uruchomienia opcji "Wyszukiwania zaawansowanego" w bazie placówki Placówka ambulatoryjna prowadząca program leczenia substytucyjnego jest zaznaczenie typu placówki "Substytucja – placówka ambulatoryjna" i wciśnięcie przycisku "Wyszukiwanie zaawansowane". Serwis udostępnia dodatkowe opcje zawężania kryteriów wyszukiwania (rys. 11):

- ulica (określenie adresu ulicy preferowane jest określanie pełnych nazw ulic bez skrótów typu ul., al., pl.; w polu "ulica" nie należy podawać danych dotyczących np: numeru domu, a jedynie poprawną nazwę ulicy.),
- nazwisko kierownika (pole odpowiada na zapytanie o nazwisko kierownika placówki, akceptuje małe i wielkie litery),

- rodzaj stosowanego środka substytucyjnego (w polu można określić główny lek substytucyjny używany w programie leczenia, za pomocą skrótów klawiaturowych Shift lub Crtl można wybrać więcej niż jeden lek w oknie definiowania kryteriów),
- czas oczekiwania na przyjęcie do programu (kryterium określa się na liście rozwijanej po kliknięciu strzałki; można wybrać tylko jedno kryterium – tzw. lista jednokrotnego wyboru).

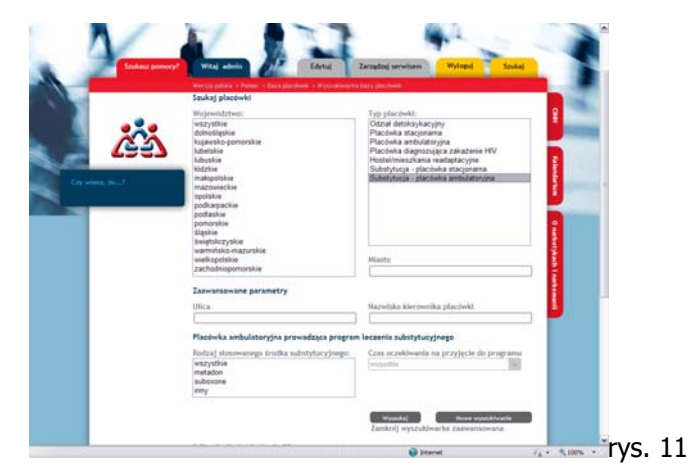

#### Wybór wielokrotny kryteriów wyszukiwania - wyszukiwanie zaawansowane

"Wyszukiwarka zaawansowana" podobnie jak "Wyszukiwarka prosta" posiada opcje wielowymiarowego definiowania kryteriów wyszukiwania. Po określeniu za pomocą skrótów klawiaturowych Shift i/lub Crtl (patrz: objaśnienia wyżej dot. "Wyszukiwarki prostej") wielu kryteriów równocześnie w polu obowiązkowym "Typ placówki" i wciśnięciu opcji "Wyszukiwanie zaawansowane" pod polem "Wyszukiwarki prostej" wyświetlą się odpowiednio do wybranych "Typów placówki" wszystkie wskazane dodatkowe kryteria "Wyszukiwania zaawansowanego". Kryteria te będą podzielone (tytuł) na moduły w kolejności zdefiniowanej w polu "Typ placówki" poczynając od pierwszej zaznaczonej.

Na przykład – jeśli użytkownik chce zadać bazie zapytanie dotyczące placówki ambulatoryjnej i placówki ambulatoryjnej prowadzącej program leczenia substytucyjnego w pierwszym rzędzie pojawi się moduł prezentujący kryteria zaawansowane wyszukiwarki odnoszące się do placówki ambulatoryjnej, a następnie odpowiednio zatytułowany moduł wyszukiwania dla kolejnej wybranej placówki. (rys. 12)

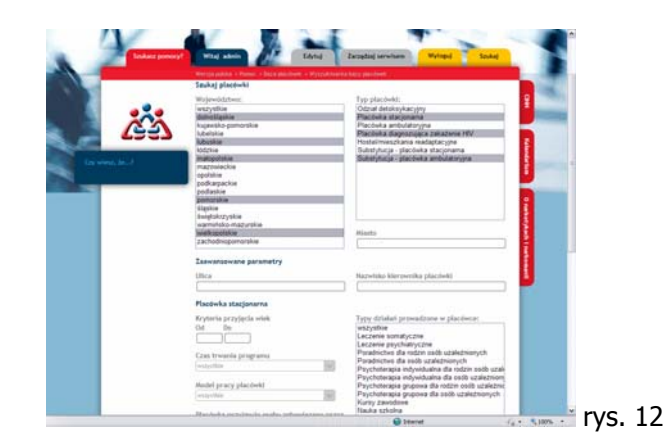

Dzięki takiemu mechanizmowi można w obrębie typów placówek wyszukiwać w bazie po kryteriach dowolne dane jednokrotnie.

### Wyniki wyszukiwania

Po zadaniu kryteriów należy wcisnąć przycisk "Szukaj". W momencie, gdy System zakończy proces przeszukiwania bazy, komunikat o trwaniu wyszukiwania znika i pojawia się lista znalezionych rekordów oraz informacja o liczbie znalezionych placówek w bazie.

W przypadku nie znalezienia informacji o placówce pojawi się stosowny komunikat sugerujący zmianę kryteriów.

Lista placówek jest stronicowana, domyślnie na stronie wyświetlane jest pod modułem definiowania kryteriów maksymalnie 15 placówek w następującym porządku:

- Pełna nazwa placówki,
- Województwo w której placówka jest zlokalizowana,
- Dane adresowe (miasto, ulica),
- Telefon do placówki.

Na liście wyników wyszukiwania nazwa placówki jest olinkowana z podstroną prezentującą szczegółowe dane m.in o ofercie konkretnej placówki. Użytkownik poprzez kliknięcie na nazwę placówki może przejść do danych szczegółowych. Pojawia się dodatkowe okno przeglądarki z informacjami (: rys 12):

- Uszczegółowione dane teleadresowe
- E-mail
- Strona www
- Imię i nazwisko kierownika
- Moduł oferta placówki

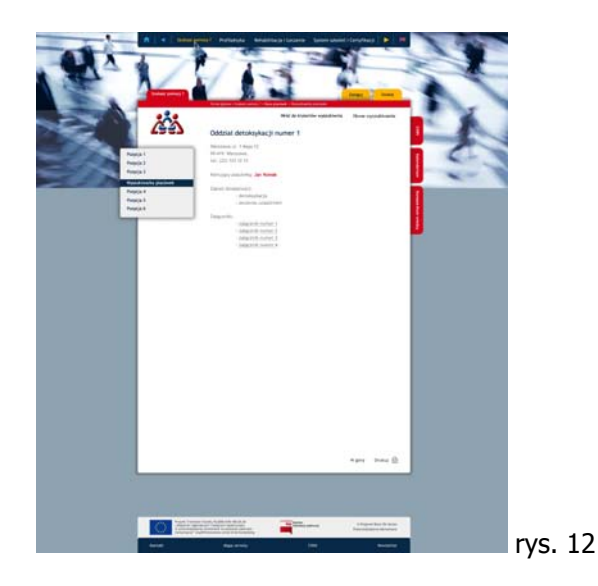

### Kolejność wyświetlania wyników

Zarówno "Wyszukiwarka prosta", jak i "Wyszukiwarka zaawansowana" wyświetla domyślnie wyniki w następującym kaskadow"ym porządku (w przypadku, gdy wyników wyszukiwania jest więcej):

- 1) nadrzędnym kryterium wyświetlania jest województwo. Województwo jest sortowane alfabetycznie
- 2) podrzędne kryteria to w kolejności:
  - typ placówki wg kolejności zdefiniowanej w "Wyszukiwarce prostej"
  - lokalizacja: w pierwszej kolejności na górze listy wyników wyszukiwania wyświetlają się placówki w miastach wojewódzkich, następnie w pozostałych alfabetycznie.
  - Lokalizacja II stopnia: jeśli w mieście wojewódzkim lub innym jest więcej niż jedna placówka danego typu wyniki wyszukiwania sortowane są według kryterium alfabetycznego po nazwie ulicy, a następnie po numerze

Sposób wyświetlania wyników został zdefiniowany dla łatwiejszego wyszukania konkretnej placówki w spośród większej listy wyszukanych rekordów.

Lista wyników wyszukiwania może zostać wydrukowana w całości (wszystkie wyniki wyszukiwania) – link "Drukuj wszystkie" – lub mogą zostać wydrukowane tylko wyniki wyszukiwania widoczne na stronie – link "Drukuj". Za pomocą mechanizmu dostępnego w przeglądarce internetowej jest możliwość zapisania potrzebnej listy wyników na stacji roboczej.